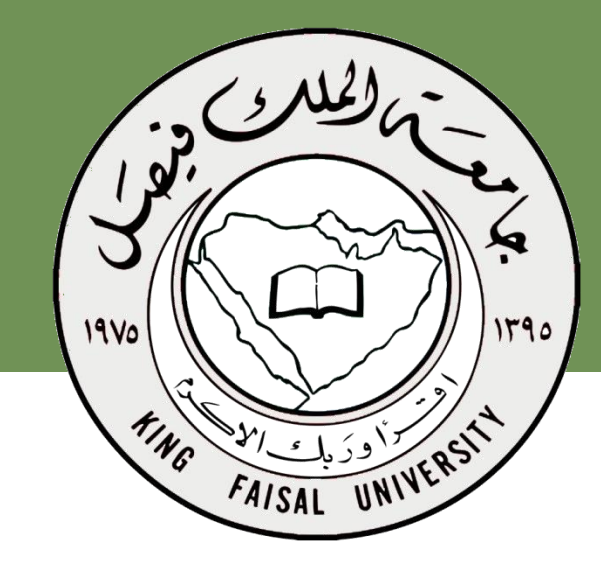

اسم المقرر برامج الحاسب المكتبية د.مصلح العضايلة

جامعة الملك فيصل عمادة التعلم الإلكتروني والتعليم عن بعد

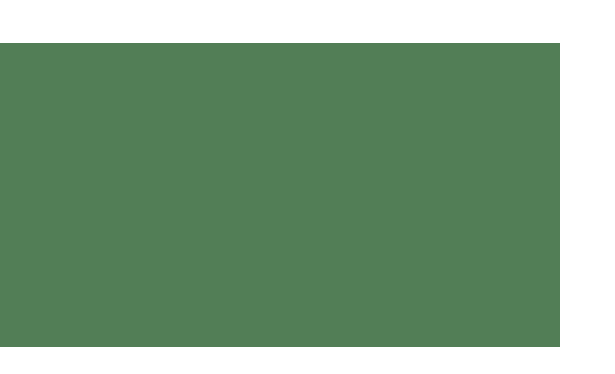

برنامج العروض التقديمية

## **Microsoft Power Point 2013**

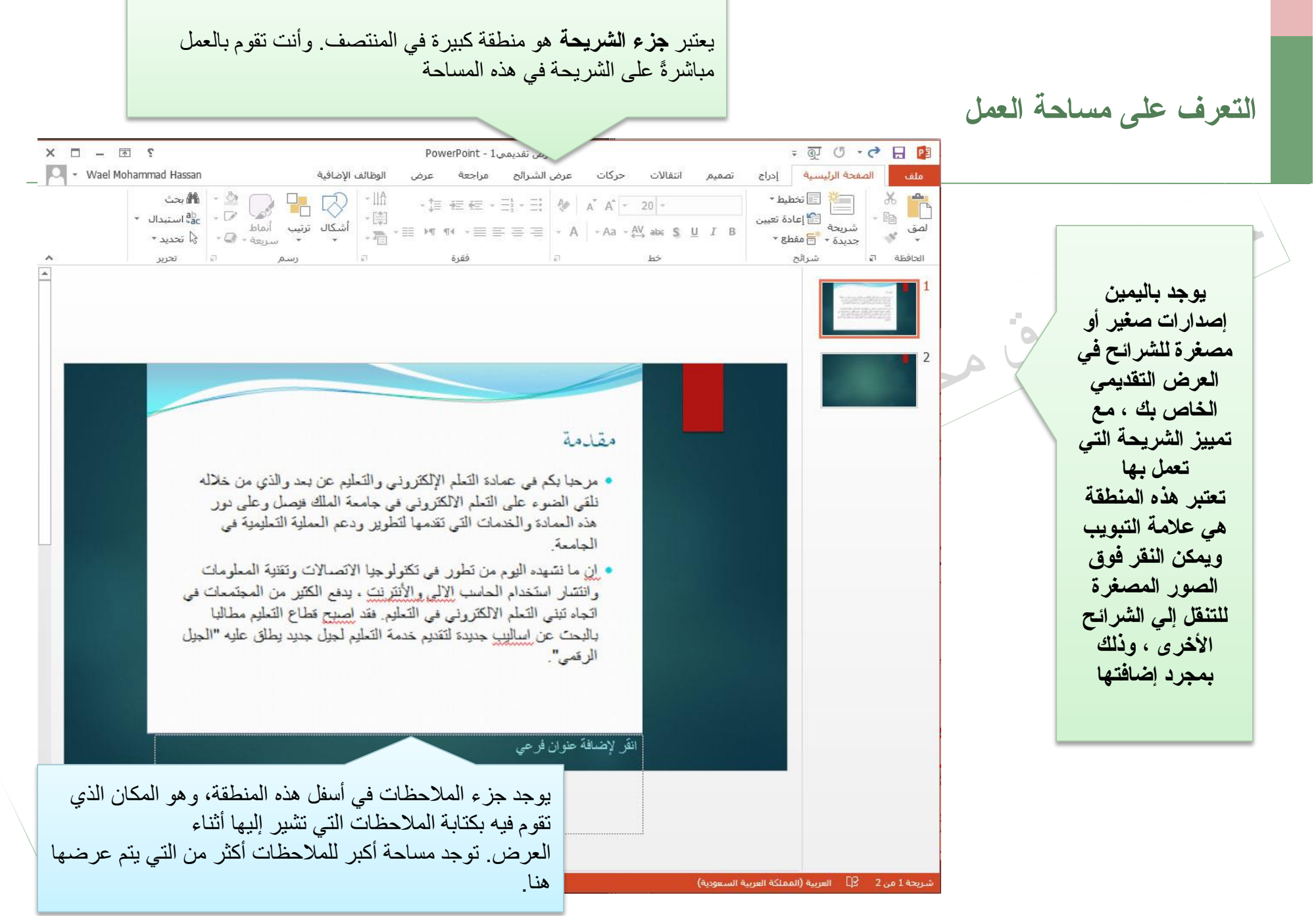

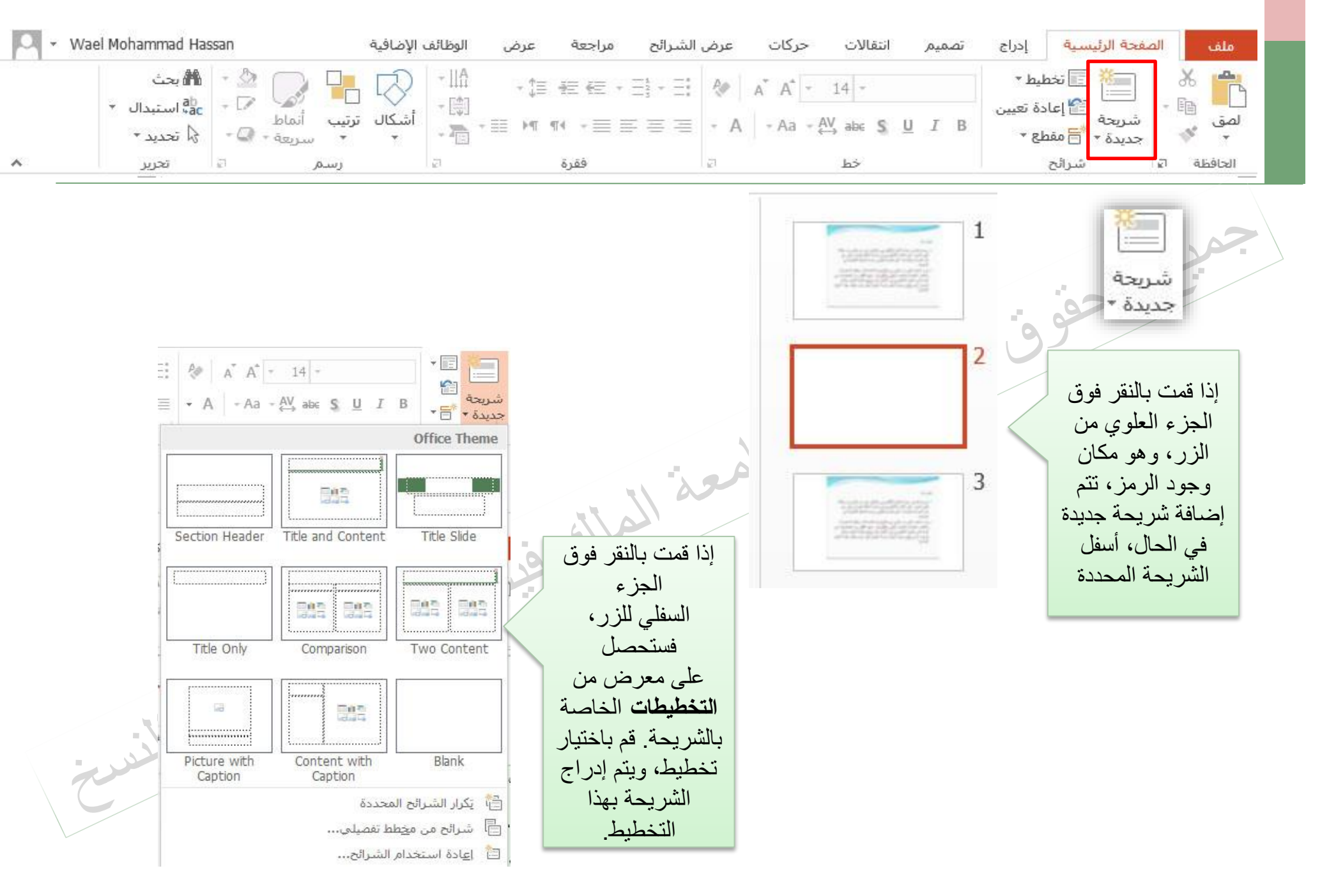

حقوق النشر جامعة الملك فيصل مدرس المقرر د/ مصلح العضايلة

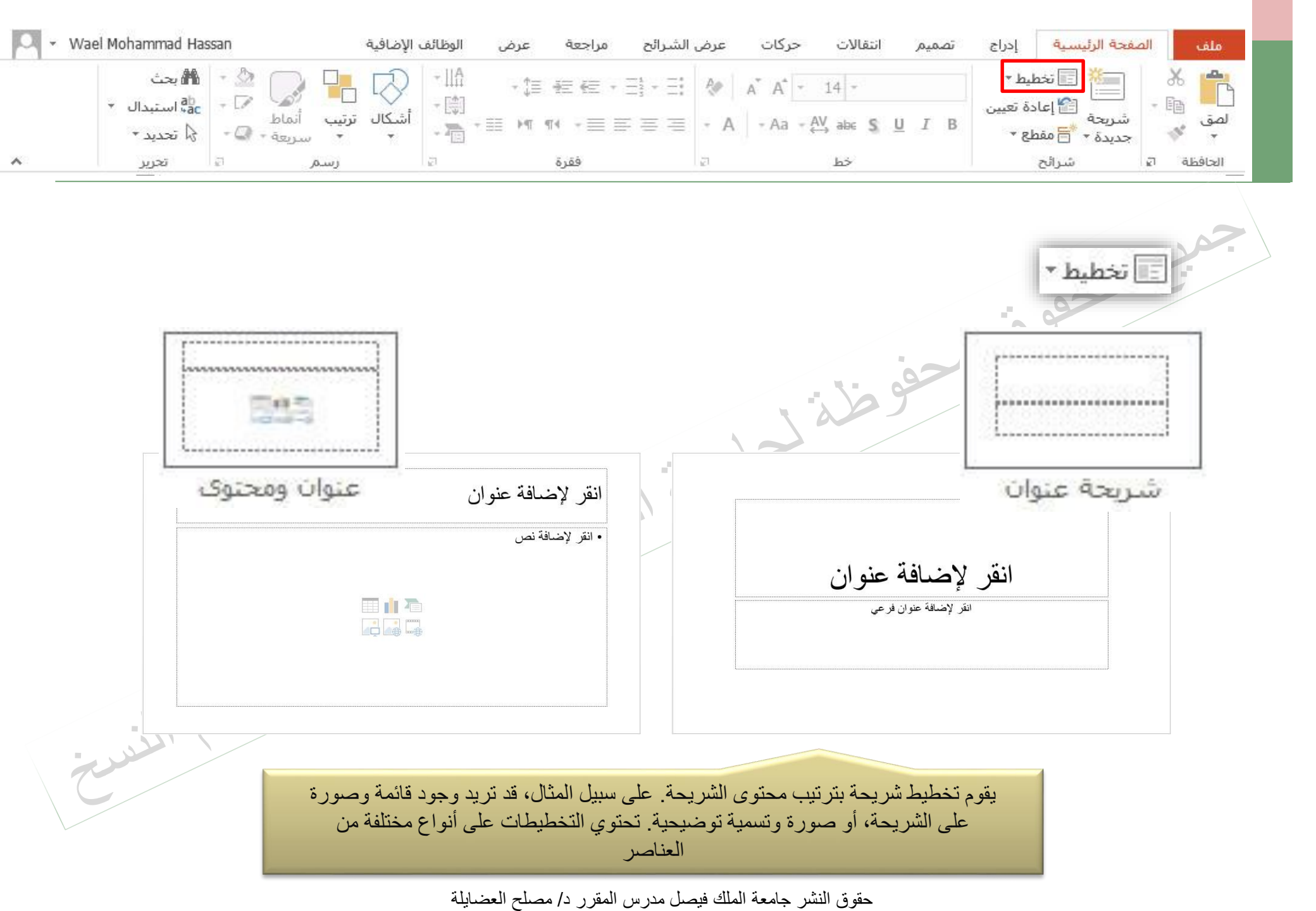

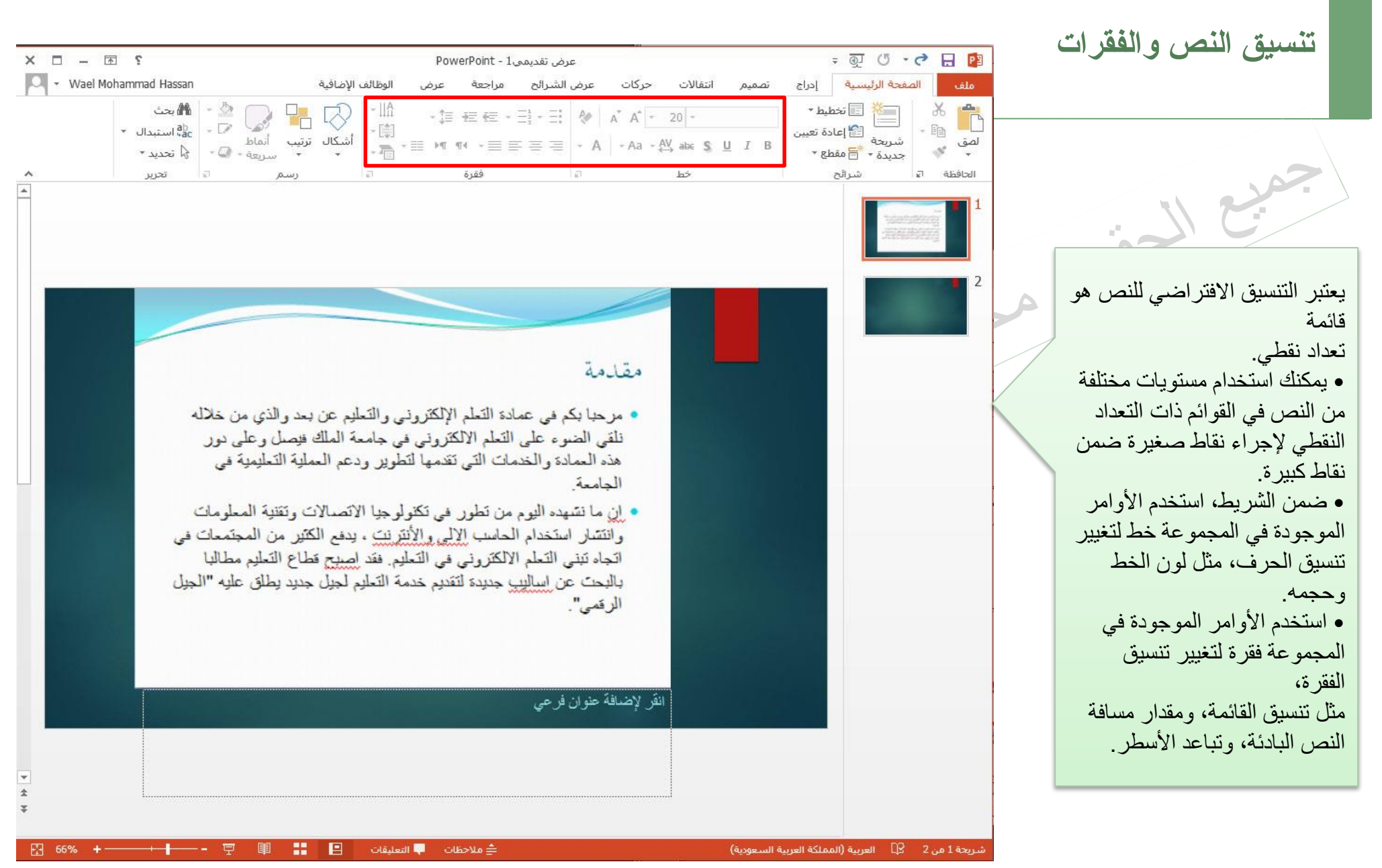

إدراج رسوم وأشكال

|                                     |                                                                      |                                          |                                                                                                    | الوظائف الإضافية                                                           | مراجعة عرض | كات عرض الشرائح | انتقالات حرك         | ا إدراج تصميم                                                                                     | الصفحة الرئيسية                                              | ملف             |
|-------------------------------------|----------------------------------------------------------------------|------------------------------------------|----------------------------------------------------------------------------------------------------|----------------------------------------------------------------------------|------------|-----------------|----------------------|---------------------------------------------------------------------------------------------------|--------------------------------------------------------------|-----------------|
| الله بحث<br>ab استبدال *<br>محدید * | الله تعبئة الشكل +<br>المخطط التفصيلي للشكل +<br>التأثيرات الأشكال + | 0 □ • • • • • • • • • • • • • • • • • •  | ロマト国<br>ゆなて<br>そへつる - SmartAr                                                                                                    | .   ≡‡ - الله النص -<br>[\$] محاذاة النص -<br>¶ ۳ ۹   ≡ - ⊡ التحويل إلى t. |            | A A - A - A abe | S <u>U</u> IB        | این این این این این این این این این این                                                           | می<br>این قص<br>این این این این این این این این این این      | الع<br>لصق<br>ل |
| تحرير                               | 2                                                                    | رسام                                     | 1 x                                                                                                    | فقرة                                                                       |            | خط 5            |                      | شرائح                                                                                             | الحافظة ات                                                   |                 |
|                                     |                                                                      | ا آجضار إلى المقدمة<br>الإضار إلى الأمام | نما   نما   نما <th></th> <th></th> <th></th> <th>ثل<br/>بة<br/>حدة<br/>ر</th> <th>ديس العناصر م<br/>و العناصر النائ<br/>ل (وحتى الكائنا<br/>بحيث تظهر وا<br/>لذي يظهر به كل<br/>لى شريحة</th> <th>يمكنك تكم<br/>الكائنات أ<br/>أو الأشكا<br/>أمام الأخر<br/>عنصر ع</th> <th></th> |                                                                            |            |                 | ثل<br>بة<br>حدة<br>ر | ديس العناصر م<br>و العناصر النائ<br>ل (وحتى الكائنا<br>بحيث تظهر وا<br>لذي يظهر به كل<br>لى شريحة | يمكنك تكم<br>الكائنات أ<br>أو الأشكا<br>أمام الأخر<br>عنصر ع |                 |

😵 يَنسبيق الشكل....

5

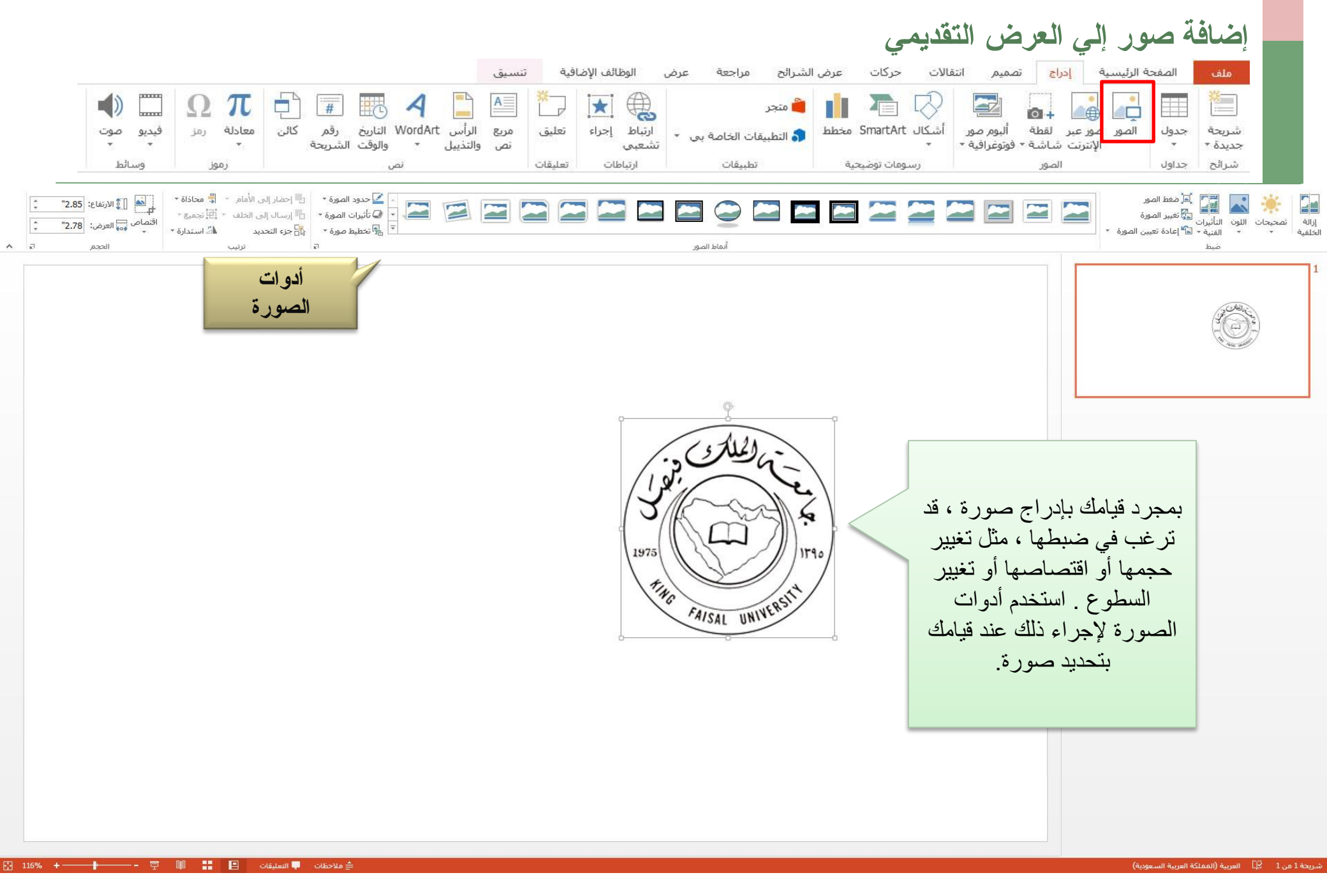

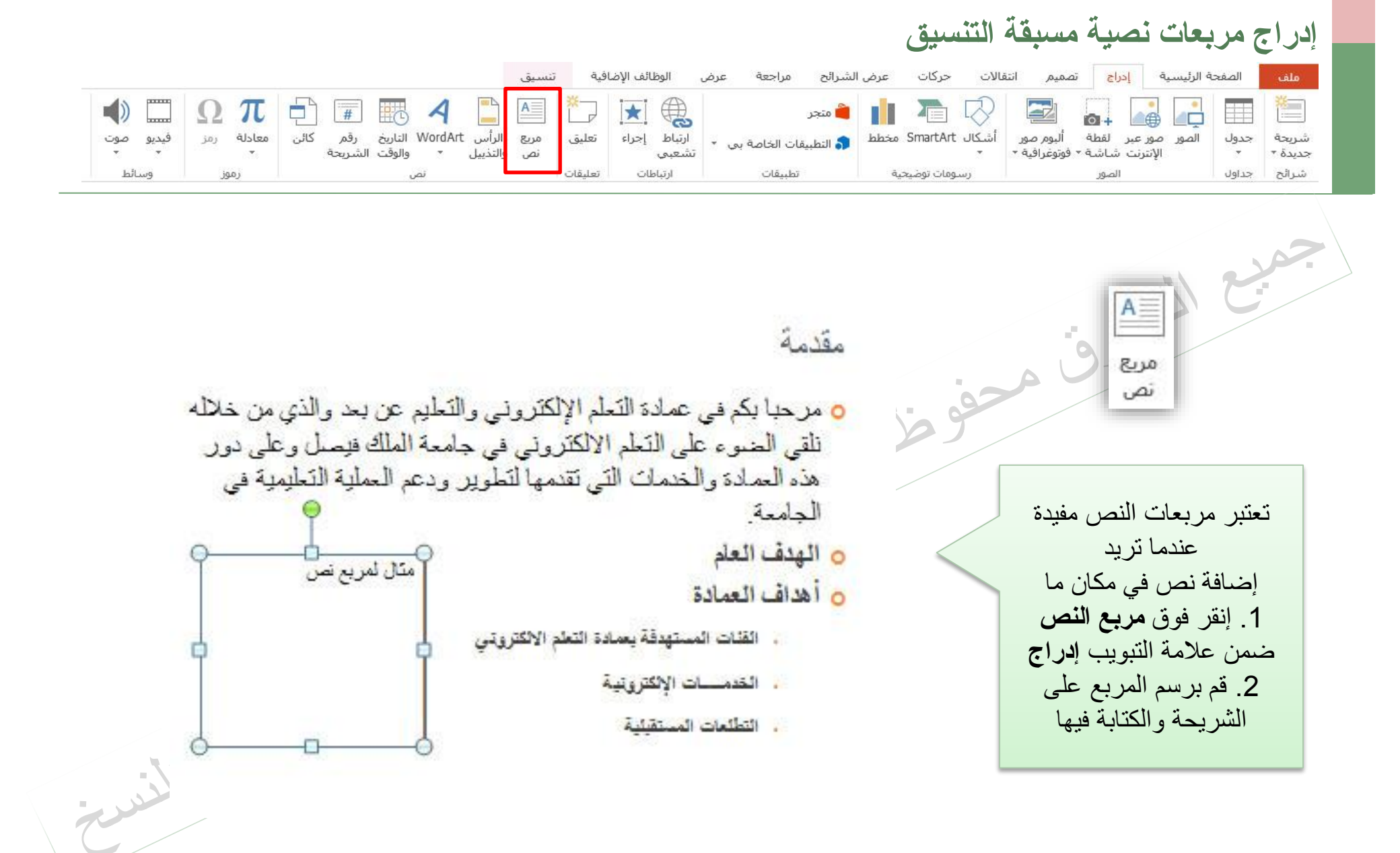

| حركات عرض الشرائح مراجعة عرض الوظائف الإضافية تنسيق<br>متجر<br>ل SmartArt ف<br>رسومات توضيحية تطبيقات الخاصة بي ب<br>رسومات توضيحية تطبيقات الخاصة بي ب                                                                                                    | إضافة تذييل إلى الشريحة<br>ملف المعجه الرئيسية إدراج تميم انتفالات<br>في المعربية إدراج تميم انتفالات<br>في المعربية إدراج تميم انتفالات<br>في المعربية إدراج تميم انتفالات<br>في المعربية إدراج تميم انتفالات<br>في المعربية إدراج تميم انتفالات<br>في المعربية إدراج تميم انتفالات<br>في المعربية إدراج تميم انتفالات<br>في المعربية إدراج تميم انتفالات<br>في المعربية إدراج تميم انتفالات<br>في المعربية إدراج تميم انتفالات<br>في المعربية إدراج تميم انتفالات<br>في المعربية إدراج تميم انتفالات<br>في المعربية إدراج تميم انتفالات<br>في المعربية إدراج المعربية إدراج إدراج إدراج إد |
|----------------------------------------------------------------------------------------------------|----------------------------------------------------------------------------------------------------|
| رأى وتثيل الملغة<br>تتربعة الملاحظات ونشرات<br>تتربعة الملاحظات ونشرات<br>النابع والوف<br>النابع والوف<br>النابع النابي<br>النابي<br>الناب<br>الناب<br>الناب<br>الناب<br>الناب<br>الناب<br>الناب<br>الناب<br>الناب<br>الناب<br>الناب<br>الناب<br>الناب<br>الناب<br>الناب<br>الناب<br>الناب<br>الممالمممم المماليمالمممم النالممالممالممالممالمممم الناب<br>النا | لانتيان<br>النسان<br>النسان<br>المجموعة نص ، انقر فوق<br>المجموعة نص ، انقر فوق<br>رأس وتذييل الصفحة<br>رأس وتذييل الصفحة ، ضمن عالمة<br>وتذييل الصفحة ، ضمن عالمة<br>مريحة ، حدد خانة الاختيار<br>مريحة ، حدد خانة الاختيار<br>النص الذي تريد ظهور و في<br>وسط أسفل الشريحة<br>في تذييل الصفحة علي شريحة<br>في تذييل الصفحة علي شريحة<br>الاختيار عدم الإظهار علي<br>شريحة الموجان .                                                                                                    |

| فيديو صوت<br>فيديو صوت<br>وسائط | ض الشرائح مراجعة عرض الوطائف الإضافية تنسيق<br>ف متجر<br>ف متجر<br>ف متجر<br>ف معادلة رمز<br>ن معادلة رمز<br>ن معاد<br>ن معاد<br>ن معاد                  | إضافة أرقام الشرائح والوقت والتاريخ   ملف المفحة الرئيسية   ملف المفحة الرئيسية   ملف المفحة الرئيسية   ملف المفحة الرئيسية   ملف المفحة الرئيسية   ملف المفحة الرئيسية   ملف المفحة الرئيسية   ملف المفحة الرئيسية   ملف المفحة الرئيسية   ملف المفحة الرئيسية   مربحة جديدة *   مربحة المور   مربحة المور   مربحة المور   مربحة المور   مربحة المور   مربحة المور   مربحة المور   مربحة المور   مربحة المور   مربحة المور   مربحة المور   مربحة المور   مربحة المور   مربحة المور   مربحة المور   مربحة المور   مربحة المور   مربحة المور   مربحة المور   مربحة المور |
|---------------------------------|----------------------------------------------------------------------------------------------------|----------------------------------------------------------------------------------------------------|
| -                               | رأس وتثيل الملخة<br>سريحة ملاحظات ونشرات<br>سريحة ملاحظات ونشرات<br>تضمين على الشريحة<br>الياريخ والوفت<br>تضمين على الشريحة<br>توبيا الياريخ والوفت<br>توبيا المريح<br>اليلغة:<br>يوع التقويم:<br>اليلغة:<br>يوع التقويم:<br>اليلغة:<br>يوع التقويم:<br>اليلغة:<br>يوع التقويم:<br>توبيا<br>التوبية<br>التوبية<br>ال | معبد التاريخ رقم<br>والوقت الشريحة معلم معلم<br>والوقت الشريحة الشرائح،<br>و أر قام صفحات الملاحظات،<br>و التاريخ و الوقت إلى العرض<br>التقديمي.                                                                                                    |

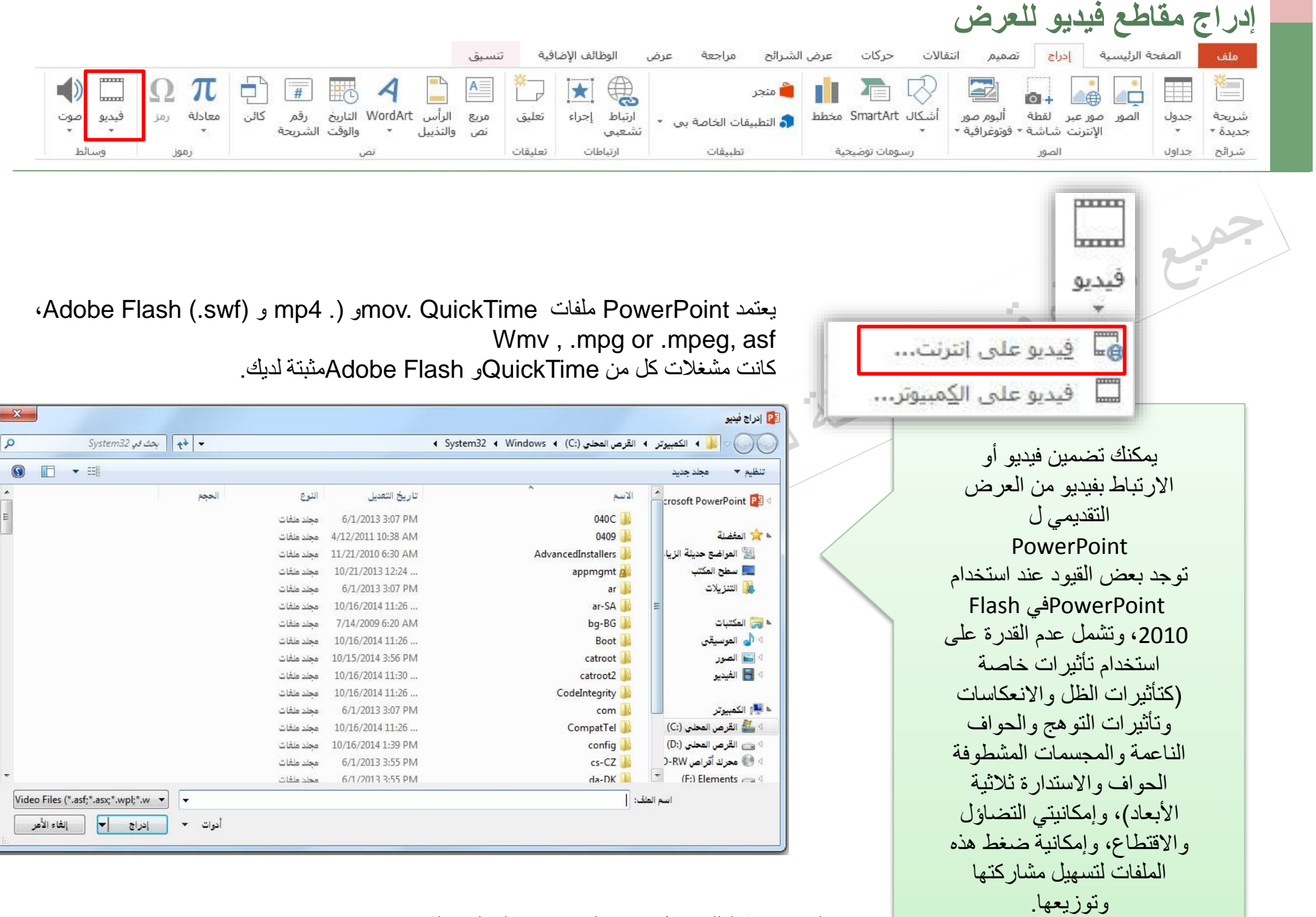

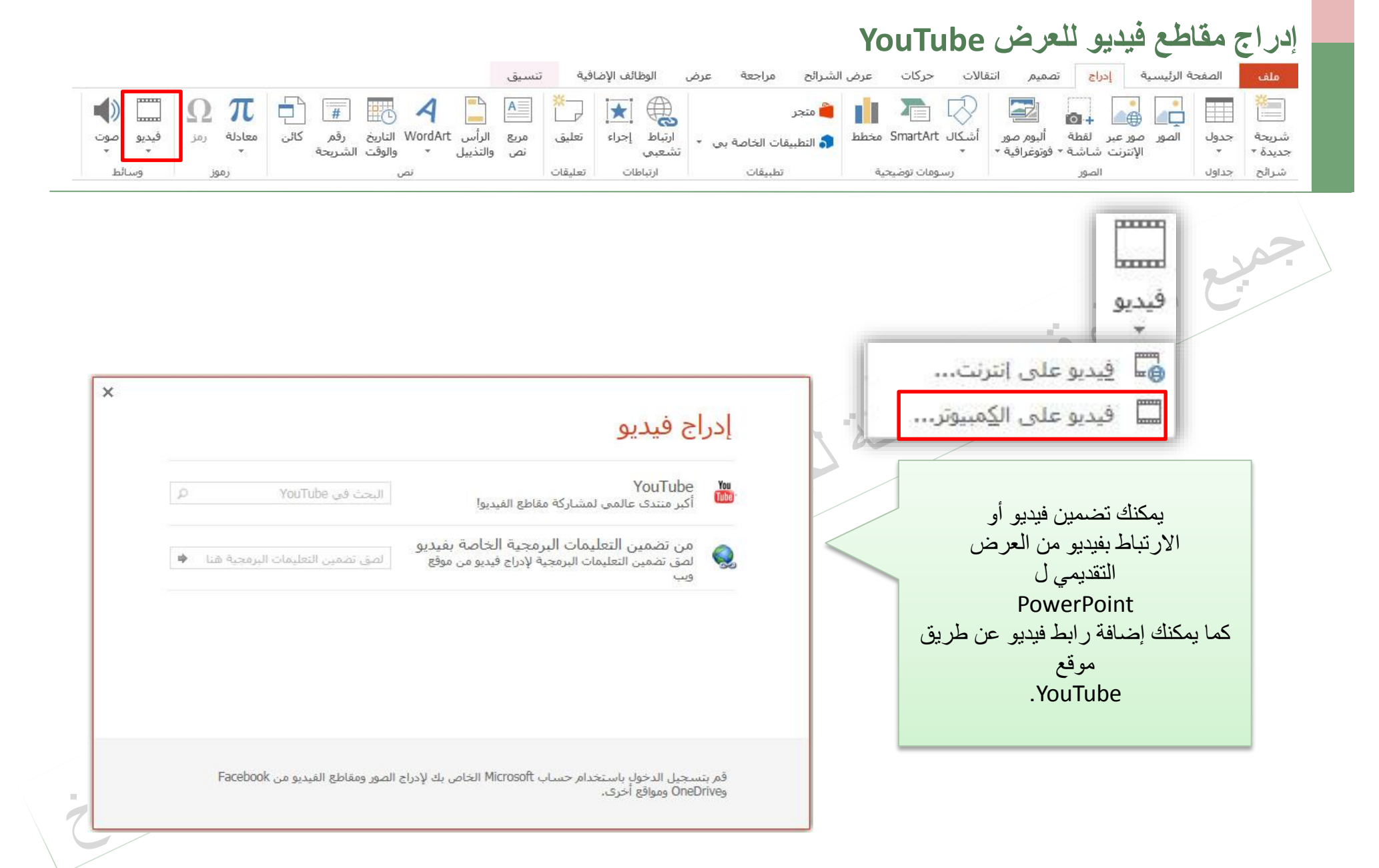

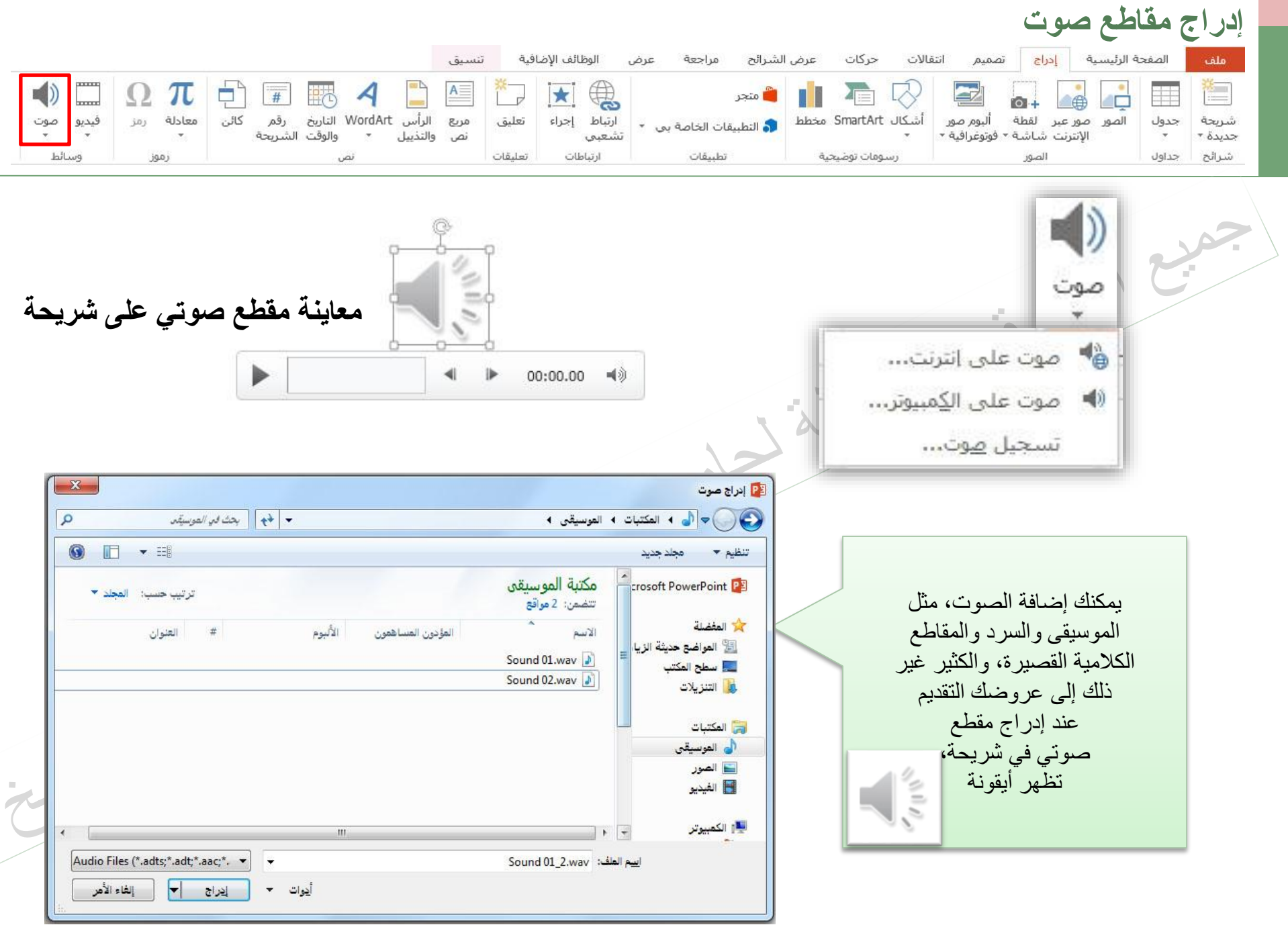

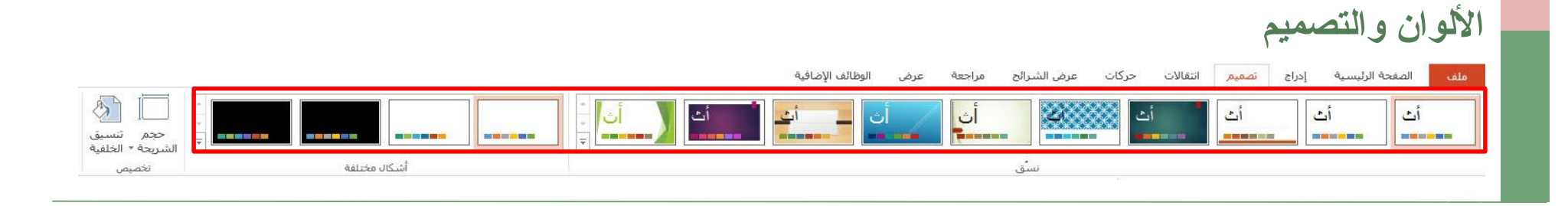

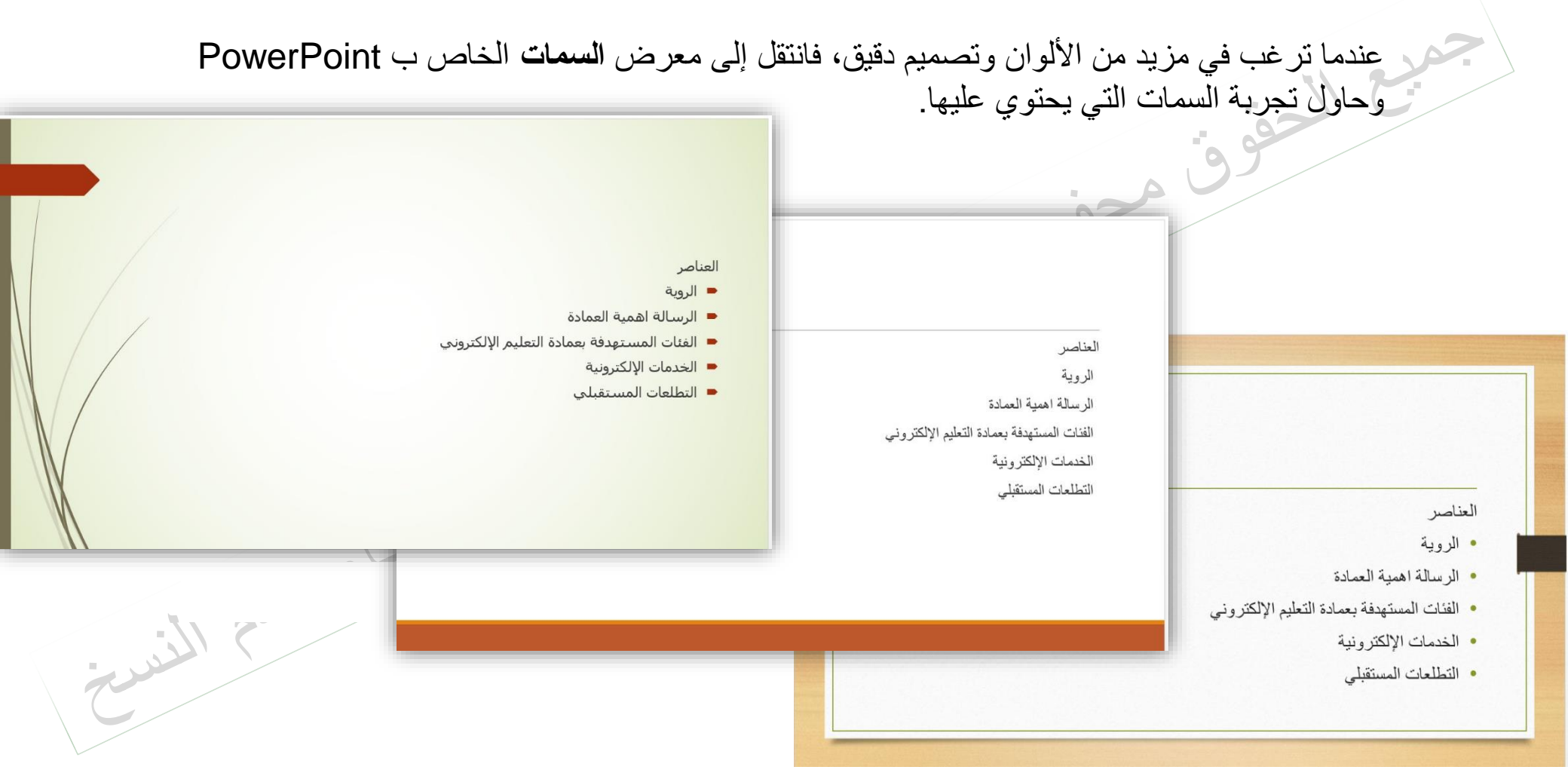

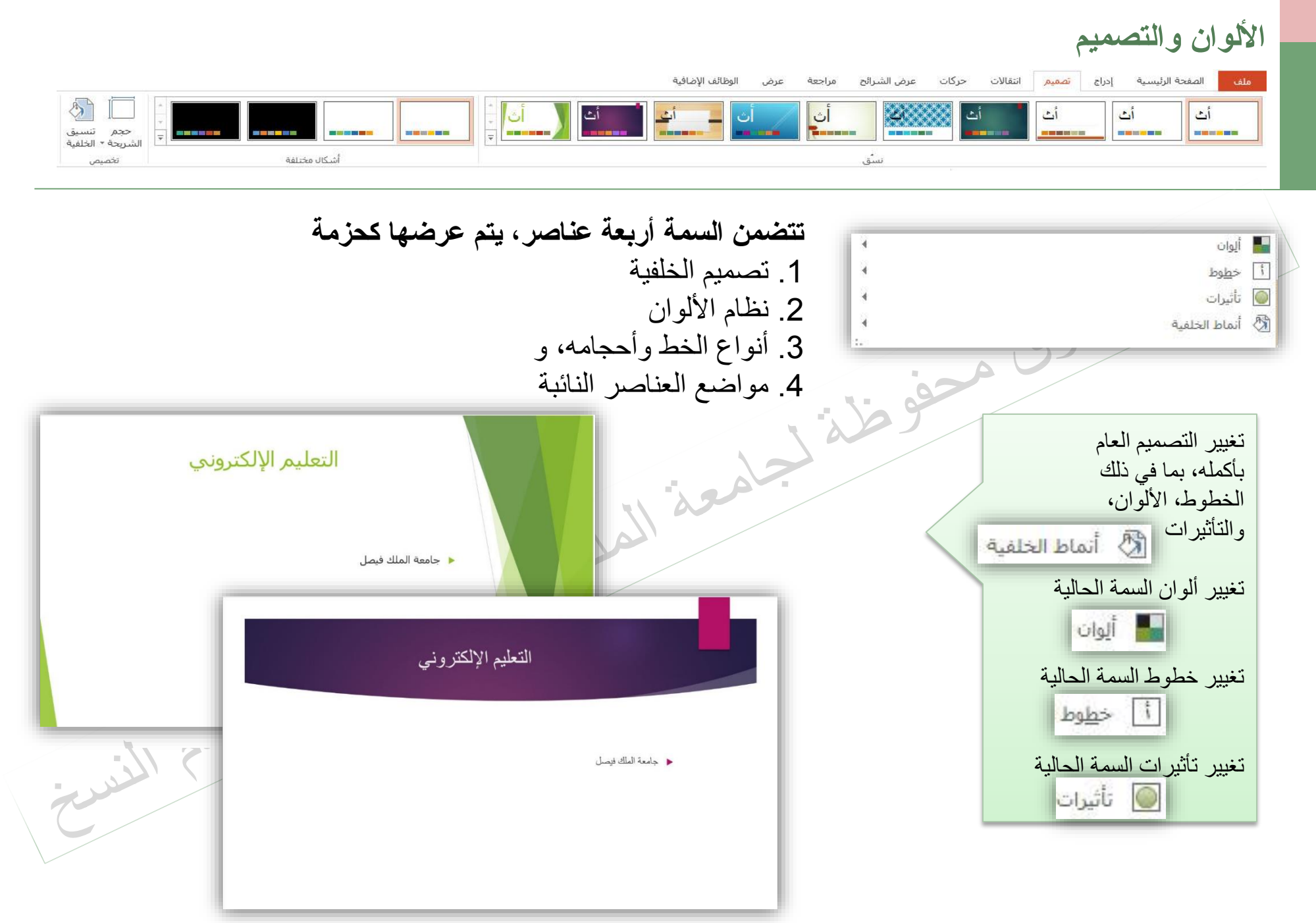

حقوق النشر جامعة الملك فيصل مدرس المقرر د/ مصلح العضايلة

إضافة حركة

|                                                                                       |                                                                                              |                       |              |                   |                    |                   |               | ,             | فية تنسيق          | الوظائف الإضا | ة عرض                      | شرائح مراجعا           | <mark>ات</mark> عرض ال         | انتقالات <mark>حرک</mark> | تصميمر      | سية إدراج                            | الصفحة الرئيس                           | ملف         |
|---------------------------------------------------------------------------------------|----------------------------------------------------------------------------------------------|-----------------------|--------------|-------------------|--------------------|-------------------|---------------|---------------|--------------------|---------------|----------------------------|------------------------|--------------------------------|---------------------------|-------------|--------------------------------------|-----------------------------------------|-------------|
| بدء: عند النفر • إعادة ترتيب الحركة<br>العدة: ♦ فقل سابقاً<br>) التأخير: ♦ فقل لاحقاً | رات إضافة المركة (الحركة مشغل - 0)<br>رات إضافة المشغل - 0)<br>ررت جركة + 10 ناسخ الحركة (ال | ندينية اللون جا التأر | م<br>دبذیة   | . وثب             | 쑺<br>دوران حول ال. | کی<br>تکبیر/تصغیر | نمو وتحول     | ا<br>أشرطة عش | <b>کر</b><br>دولاب | شکل           | مسرح                       | انقسام (               | 🖈<br>عائم للداخل               | تحرك للداخل               | ★<br>تضاؤل  | <b>نې</b><br>ظهور                    | اللا 🖈                                  | معاينة<br>ب |
| التوقيت                                                                               | جر حرکة فخصصة                                                                                |                       |              |                   |                    |                   |               |               |                    |               |                            |                        |                                |                           |             |                                      | بلا                                     | معاينة      |
|                                                                                       |                                                                                              | -                     |              |                   |                    |                   |               |               |                    |               |                            |                        |                                |                           |             |                                      | بلا                                     |             |
|                                                                                       |                                                                                              |                       |              |                   | ×                  | ¥                 | X             | *             | ≢                  | *             | ☆                          | *                      | *                              | *                         | *           | *                                    | *                                       |             |
|                                                                                       |                                                                                              |                       |              |                   | وثب                | دوران حول ا       | تكبير/تصغير   | نمو وتحول     | أشرطة عش           | دولاب         | شکل                        | مسح                    | انقسام                         | عائم للداخل               | تحرك للداخل | تضاؤل                                | ظ <u>مور</u><br>توکید                   | 2           |
|                                                                                       |                                                                                              | ي 🔔                   | لون الخط     | 🔌<br>لون الفرشـاة | الوت التعيئة       | ★<br>لون خط الرسم | ★<br>لون متمم | ★<br>لون کائن |                    | ★<br>تفتيح    | <b>بر</b><br>تعنیم         | ★<br>إلغاء الإشباع     | مې<br>نمو/تقلص                 | م<br>برم                  | بې<br>تارجح | 💥<br>ذبذبة اللون                     | کې<br>دېدېه                             |             |
|                                                                                       |                                                                                              |                       |              |                   |                    |                   |               |               |                    |               |                            |                        |                                |                           | A<br>9.200  | کشور واضح                            | <b>B</b>                                |             |
|                                                                                       |                                                                                              |                       |              |                   | ×                  | 42                | 2AC           | 7*            | <u> </u>           | -             |                            | -                      | ~                              | -A-                       | 141         | -                                    | انهاء<br>میر                            |             |
|                                                                                       |                                                                                              |                       |              |                   | وثب                | دوران حول ا       | میر (تصغیر    | تقليص وتشد    | 🗮 🗮<br>أشرطة عش    | دولاب         | <b>کر</b><br>شکل           | مسح                    | انقسام                         | عائم للخارج               | تحرك للخارج | تضاؤل.<br>تفاؤل                      | کیک<br>اختفاء                           | I           |
|                                                                                       |                                                                                              |                       |              |                   |                    |                   |               |               |                    |               |                            | •                      | $\infty$                       | $\bigcirc$                | <u>,</u>    | •                                    | 1                                       |             |
|                                                                                       |                                                                                              |                       |              |                   |                    |                   |               |               |                    |               |                            | مسار مخصص              | حلقات                          | اشكال                     | تحولات      | اقواس<br>برات الدخول                 | خطوط رسم 🖈                              |             |
| • 51                                                                                  |                                                                                              | *                     |              |                   |                    |                   |               |               |                    | ä             | نة رائع                    | كة طرية                | فة لحرك                        | مد إضباذ                  | ت           | يرات التو <u>كي</u> د<br>يرات الخروج | خ مزید من تاثر<br>خ مزید من تأثر        |             |
| این،                                                                                  | حرکه إلى کا                                                                                  | فه تابیر              | لإضا         |                   |                    |                   |               |               |                    |               | ، مة                       | قاط المه               | علي الن                        | تركيز ،                   | Ш           | كة إضافية<br>OLE                     | لایک <u>م</u> سارات حر<br>افعال احراء ا |             |
| ي تحريكه                                                                              | لذي تر غب ف                                                                                  | الكائن ا              | •حدد         |                   |                    | 20                |               |               |                    |               | مات ،                      | ل المعلو               | في تدفق                        | التحكم                    | و           |                                      |                                         |             |
|                                                                                       | <sup>:</sup> حرکات،                                                                          | ن علاما               | •ضم          |                   | 2                  |                   |               |               |                    | (             | لعرض                       | مشهد با                | هتمام ال                       | زيادة ا                   | و           |                                      |                                         |             |
|                                                                                       | ، حركة، ،                                                                                    | محمو عة               | فے ال        |                   |                    |                   |               |               |                    |               | مكنك                       | ندمه <u>ب</u> ه        | الذي تق                        | تقديمي                    | 11          |                                      |                                         |             |
|                                                                                       | الحركة                                                                                       |                       | بي<br>دم در  |                   |                    |                   |               |               |                    | \ .           | علي                        | الحركة                 | تیر ات ا                       | طبيق تا                   | ند          |                                      |                                         |             |
|                                                                                       | لغرف                                                                                         | ، میں                 | لم حد<br>آل: |                   |                    |                   |               |               |                    | ئح            | ي شر ا                     | کائنات و<br>۱۰         | ں او الد<br>ا                  | نصوصر                     | 1)          |                                      |                                         |             |
|                                                                                       |                                                                                              | ىرىدە.                | الدي         |                   |                    |                   |               |               |                    | 7             |                            | للصوصر<br>* تا         | و علي اا<br>ر ذ ال             | فردہ ۔ (<br>الکلئنات      |             |                                      |                                         |             |
|                                                                                       |                                                                                              |                       |              |                   |                    |                   |               |               |                    | 4             | الرئيسية<br>تنفذكن         | سريحة ا<br>بدة ال      | ن کي آند<br>تر آر در.          | الشيدي                    | و           |                                      |                                         |             |
| 5 1/-                                                                                 |                                                                                              |                       |              |                   |                    |                   |               |               |                    | (             | ې <del>نكرر</del><br>تخطيط | ميە . اللي<br>السمة ما | ، درلید                        | اسریک<br>مارم ات          | ')<br>^     |                                      |                                         |             |
|                                                                                       |                                                                                              |                       |              |                   |                    |                   |               |               |                    |               | نا <i>ك</i>                | ، يما ف                | ، <del>ح</del> وں ،<br>قدیمہ ، | عومات<br>د خر ت           |             |                                      |                                         |             |
|                                                                                       |                                                                                              |                       |              |                   |                    |                   |               |               |                    |               | ،<br>طو ط ،                | ، والخو                | و اللو ن                       | ر_ں ۔<br>خلفية ،          | 11          |                                      |                                         |             |
|                                                                                       |                                                                                              |                       |              |                   |                    |                   |               |               |                    |               | فاصر                       | حجام الع               | ر رو<br>ت ، و ا                | التأثير اد                | 9           |                                      |                                         |             |
|                                                                                       |                                                                                              |                       |              |                   |                    |                   |               |               |                    |               | -                          | بع)                    | المواض                         | نائبة، و                  | 11          |                                      |                                         |             |
|                                                                                       |                                                                                              |                       |              |                   |                    |                   |               |               |                    |               |                            |                        |                                |                           |             |                                      |                                         |             |
|                                                                                       |                                                                                              |                       | مايلة        | بلح العض          | ِ د/ مص            | ں المقرر          | ىل مدر س      | ملك فيص       | جامعة ال           | ، النشر       | حقوق                       |                        |                                |                           |             |                                      |                                         |             |

عرض قائمة بالحركات الموجودة على الشريحة

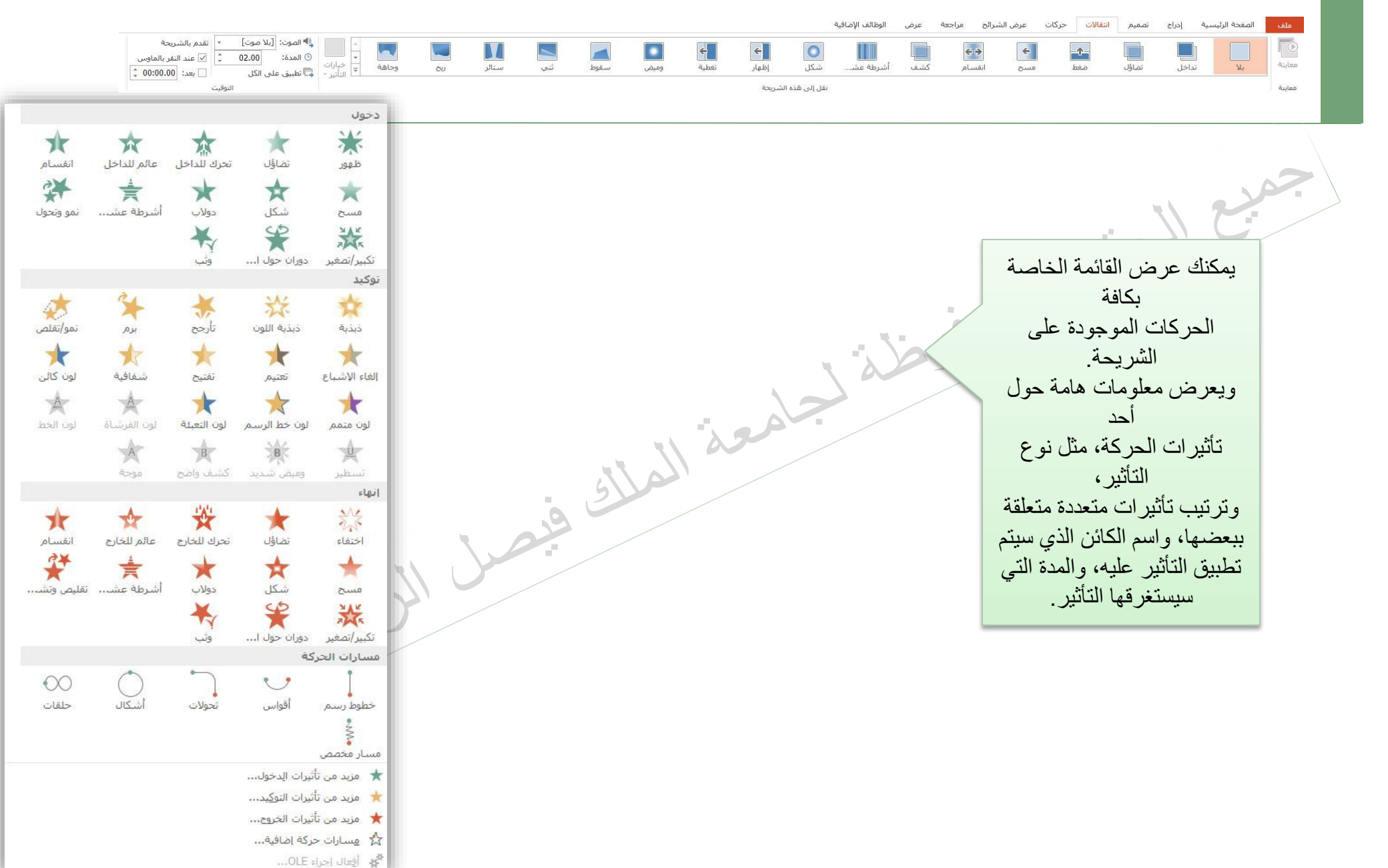

التحكم في المراحل الانتقالية للشرائح

|                                                                                                    |              |           |     |      |      |       |        |                   | الوظائف الإضافية | عرض        | رائح مراجعة          | نات عرض الش | نقالات حرأ | تصميم ا | إدراج | الصفحة الرئيسية | ملف    |
|----------------------------------------------------------------------------------------------------|--------------|-----------|-----|------|------|-------|--------|-------------------|------------------|------------|----------------------|-------------|------------|---------|-------|-----------------|--------|
| الصرت: [بلا صوت] • تقدم بالشريحة<br>⊙ المدة: 02.00 ¢ ⊽ عند النفر بالماوس<br>⊡ تطبير علم الكل □ بعد: 00:000 ℃ | وجاهة حاليات | ستائر ريح | ئتى | سقوط | وميض | نغطية | (طهار) | <b>الک</b><br>شکل | السرطة عشـ       | ليا<br>كشف | <b>و پ</b><br>انقسام | هسح         | مغط        | تضاؤل   | تداخل | بلا             | معاينة |
|                                                                                                    | (1) (1)      |           |     |      |      |       | لشريحة | نقل إلى هذه ا     |                  |            |                      |             |            |         |       |                 | معاينة |

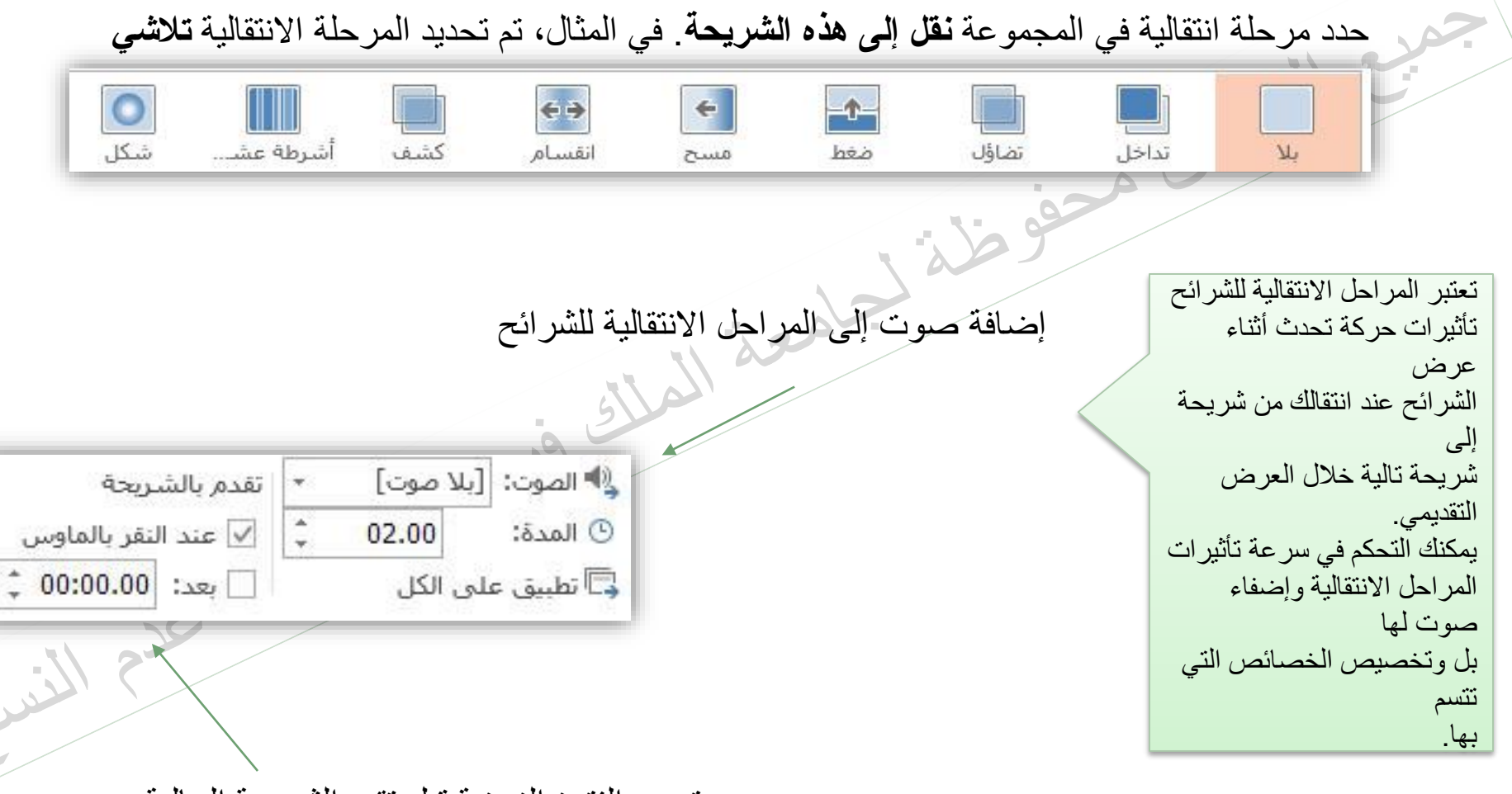

تحديد الفترة الزمنية قبل تقدم الشريحة الحالية إلى المرحلة التي تليها، حقوق النشر جامعة الملك فيصل مدرس المقرر د/ مصلح العضايلة

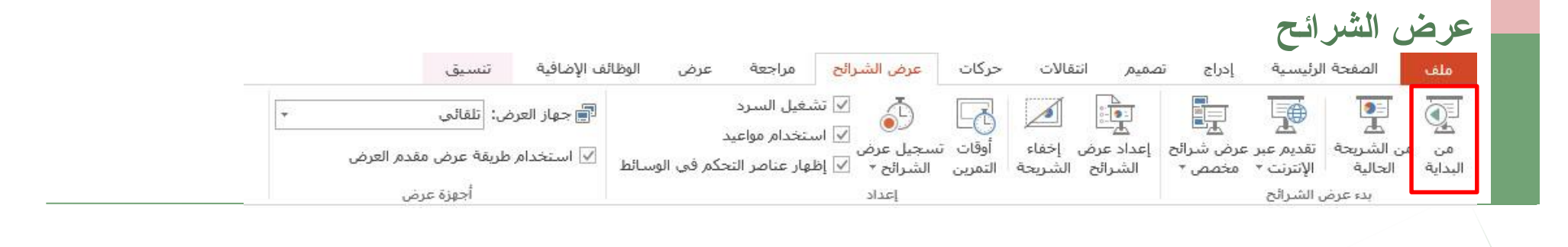

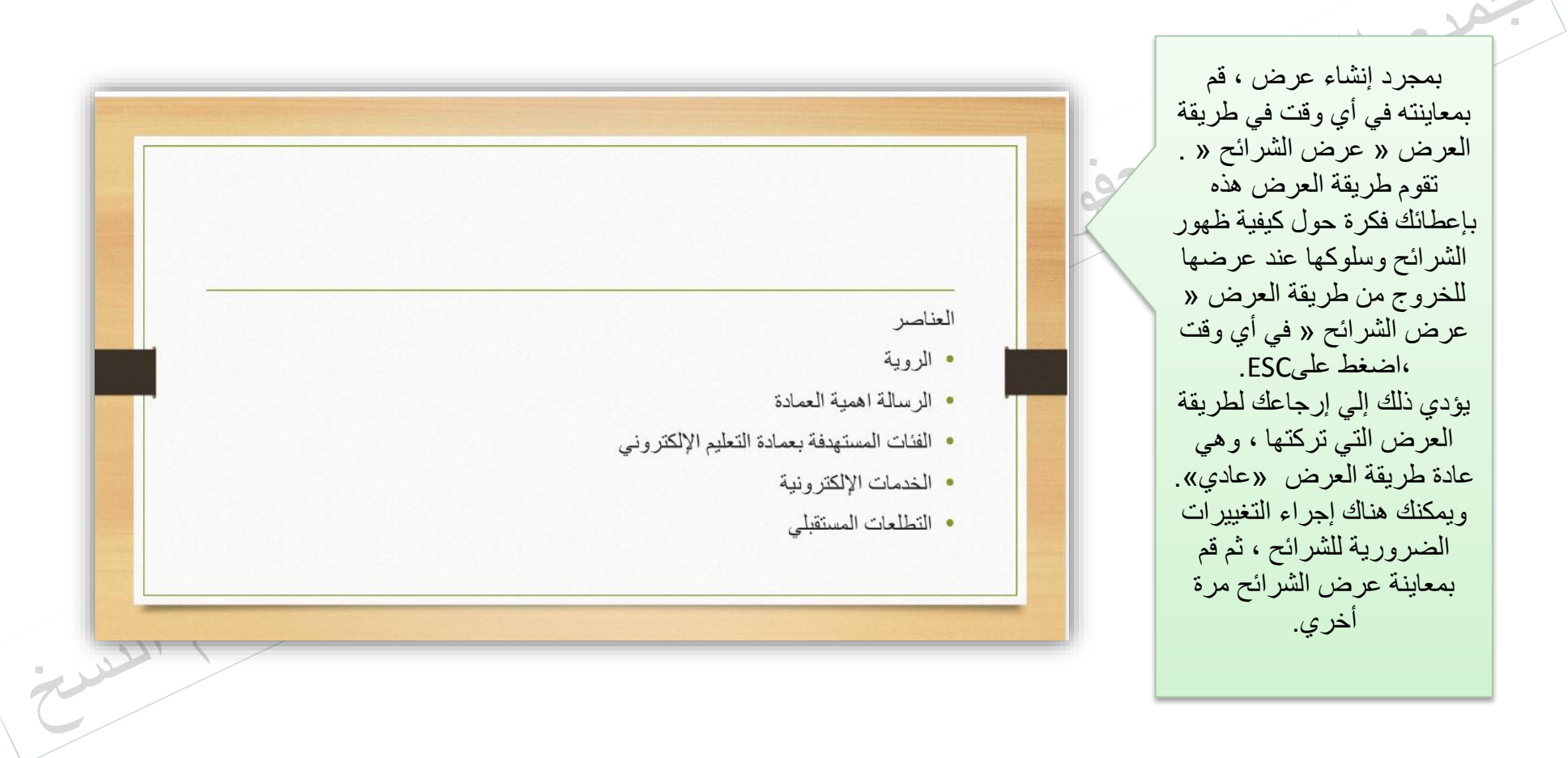

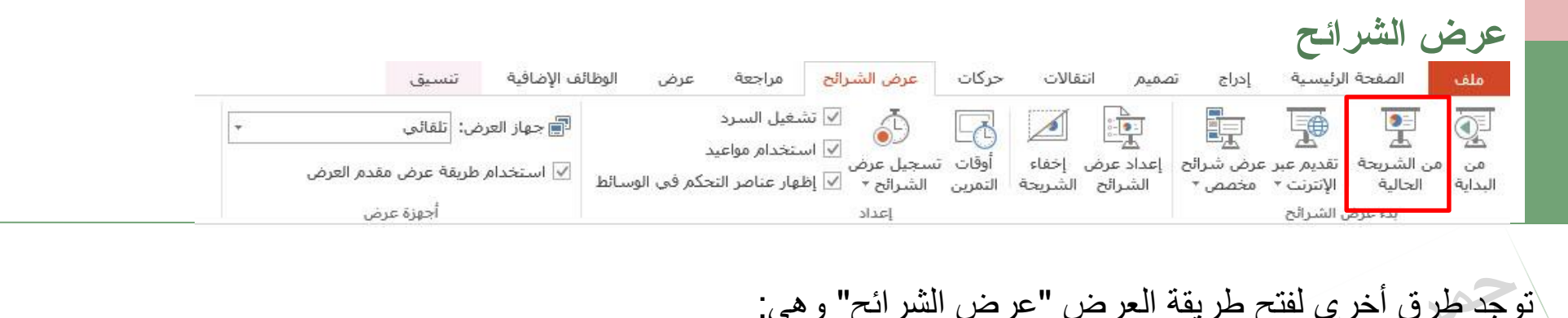

|            |                                                                                                    | F                                                                      | للبدء على الشريحة الأولى. اضغط على 5                     |
|------------|----------------------------------------------------------------------------------------------------|------------------------------------------------------------------------|----------------------------------------------------------|
|            |                                                                                                    | Sاضغط على                                                              | للبدء على الشريحة الحالية. HIFT+F5                       |
|            | سر                                                                                                    | ي الجزء السفلي الأب                                                    | انقر فوق الزر عرض الشرائح، الموجود ف                     |
| P<br>•     | ليسيه إدراع تممير انتقالات حركات <mark>عرض الشرائق م</mark> راجعه عرض الوظائة الإمافية ( عمار التقالات                              | مله المفحة الرئي<br>م م الشريعة قد<br>الداية الحالية الإ<br>يد عرض الث | من إطار . PowerPoint<br>وبجانب شريط التمرير تكبير /تصغير |
|            |                                                                                                    | 2<br>2<br>2<br>2                                                       | □ ■ ■                                                    |
|            | الحاصر<br>الروية<br>الرسالة اهمية المعادة<br>الفات المستهدفة بسعادة التطريم الإلكتروني<br>الخدمات الإلكترونية<br>التطلعات المستقبلي | a a a a a a a a a a a a a a a a a a a                                  |                                                          |
| V ±        |                                                                                                    | 5                                                                      |                                                          |
| ¥<br>123 6 | العربية (المملكة العربية السعوية) في العداية المعليفات 🖳 🖬 📮                                                                        | شريحة 3 من 6 📭 الع                                                     |                                                          |
|            |                                                                                                    |                                                                        |                                                          |

2

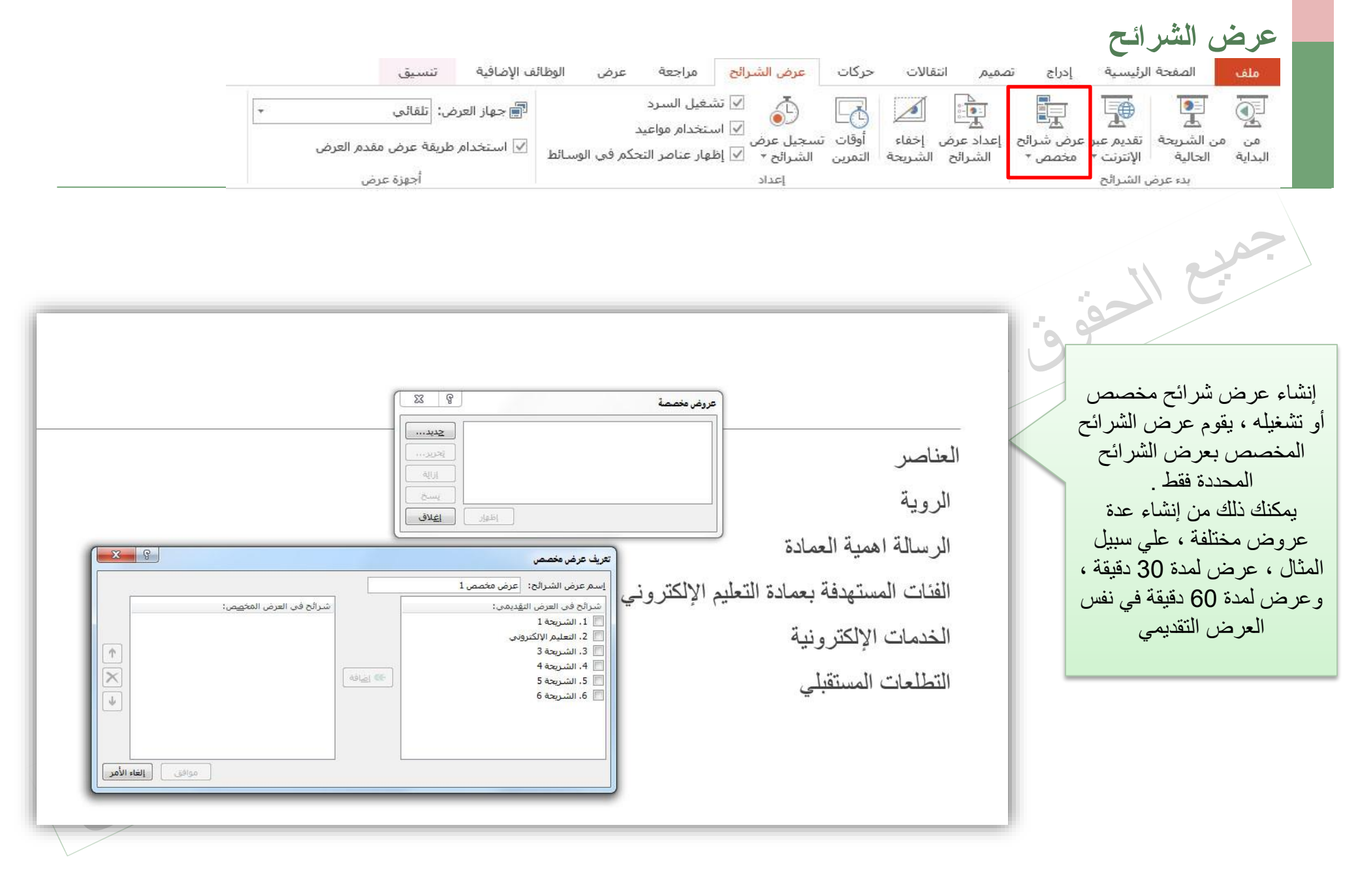